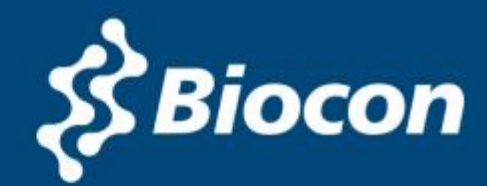

# SAP e-Recruiting External Candidate User Guide

#### Introduction

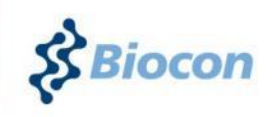

- As a candidate, you can now 'register' with Biocon Ltd. by visiting our website <u>www.Biocon.com</u> and navigating to **'Careers' tab**.
- □ You can now create your 'Candidate Profile' and 'release' the same for the Talent Acquisition team to view .
- □ You can search for 'Employment Opportunities' and 'Apply' to a Job OR
- You can request the Talent Acquisition Team for the 'Job Reference Code' & Search for the Job and Apply the same.
- □ Should you at anytime face any technical difficulties with the application, please write to <u>saikiran.kalluri@biocon.com</u> or call on 080-2808-2325.

We wish you all the very best in your Career Search!

### Please follow the below procedure

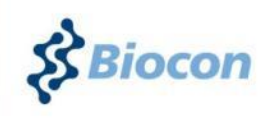

- 1. Register with us on the Corporate Website's Career Section.
- 2. You will receive a 'link' in the e-mail account you specify.
- 3. Click on the 'link' or 'paste it into a browser' to confirm and open your Profile Creation screen.
- 4. Create your 'Candidate Profile' and Release it(very important).
- 5. Search for suitable employment opportunities.
- 6. Complete your application in fully.
- 7. Apply to suitable Jobs Or secure the 'Job Reference Code', apply using job reference code.

# **STEP 1: Navigate to Careers Section**

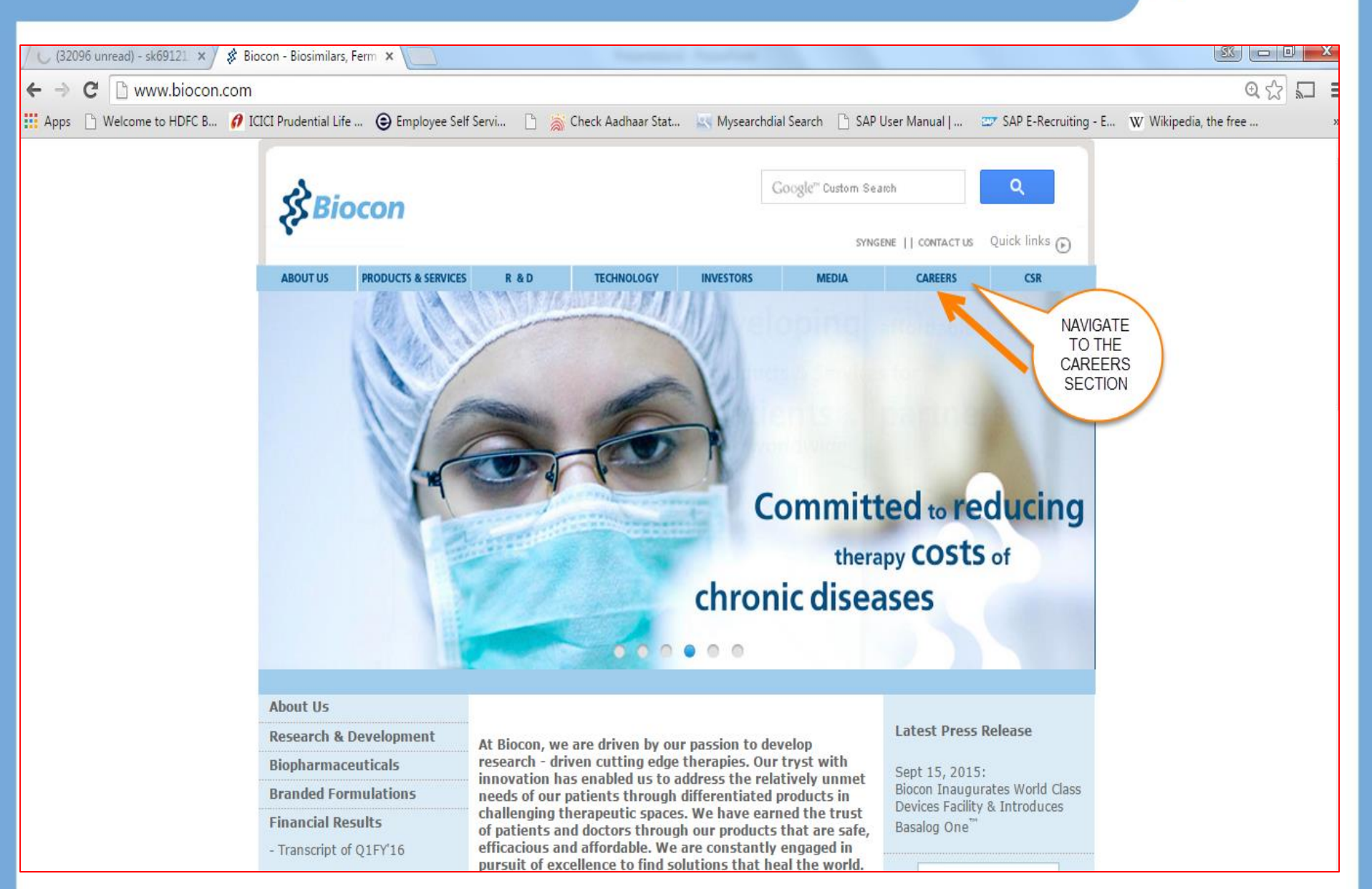

# ALERT! You could encounter this screen

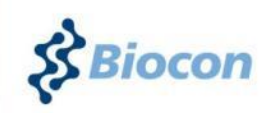

#### Certificate Error: Navigation Blocked - Windows Internet Explorer

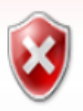

#### There is a problem with this website's security certificate.

The security certificate presented by this website was not issued by a trusted certificate authority.

Security certificate problems may indicate an attempt to fool you or intercept any data you send to the server.

#### We recommend that you close this webpage and do not continue to this website.

- Click here to close this webpage.
- 😵 Continue to this website (not recommended).
- See More information

THIS IS A WARNING MESSAGE FROM YOUR BROWSER. IGNORE AND CLICK ON "CONTINUE". THIS SCREEN CAN BE DIFFERENT WITH DIFFERENT BROWSERS

# STEP 2: Click on 'Job Opportunities

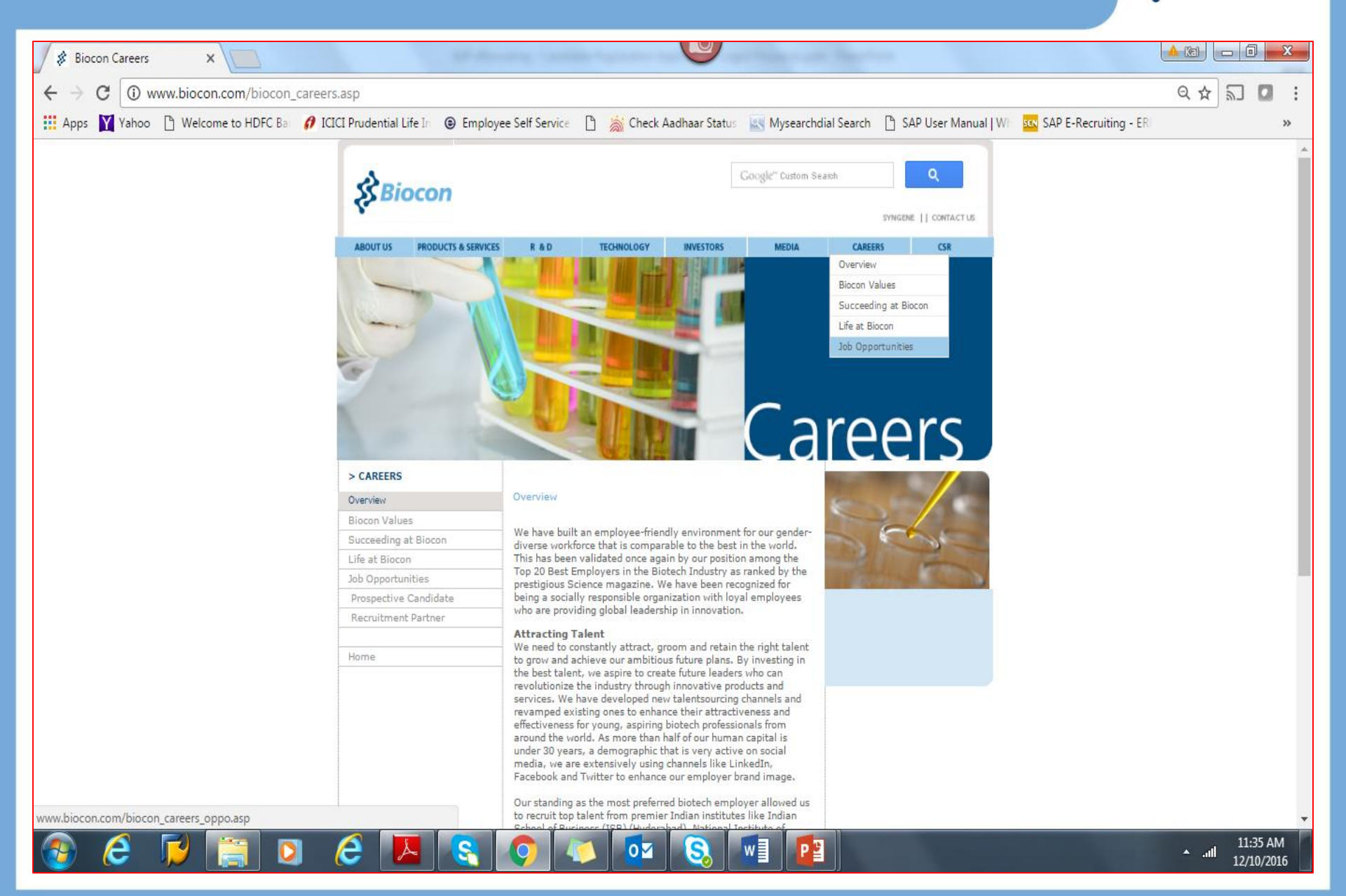

con

## STEP 3: On left navigation pane, click on 'Prospective Candidate'

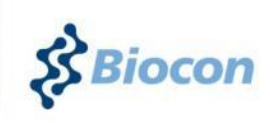

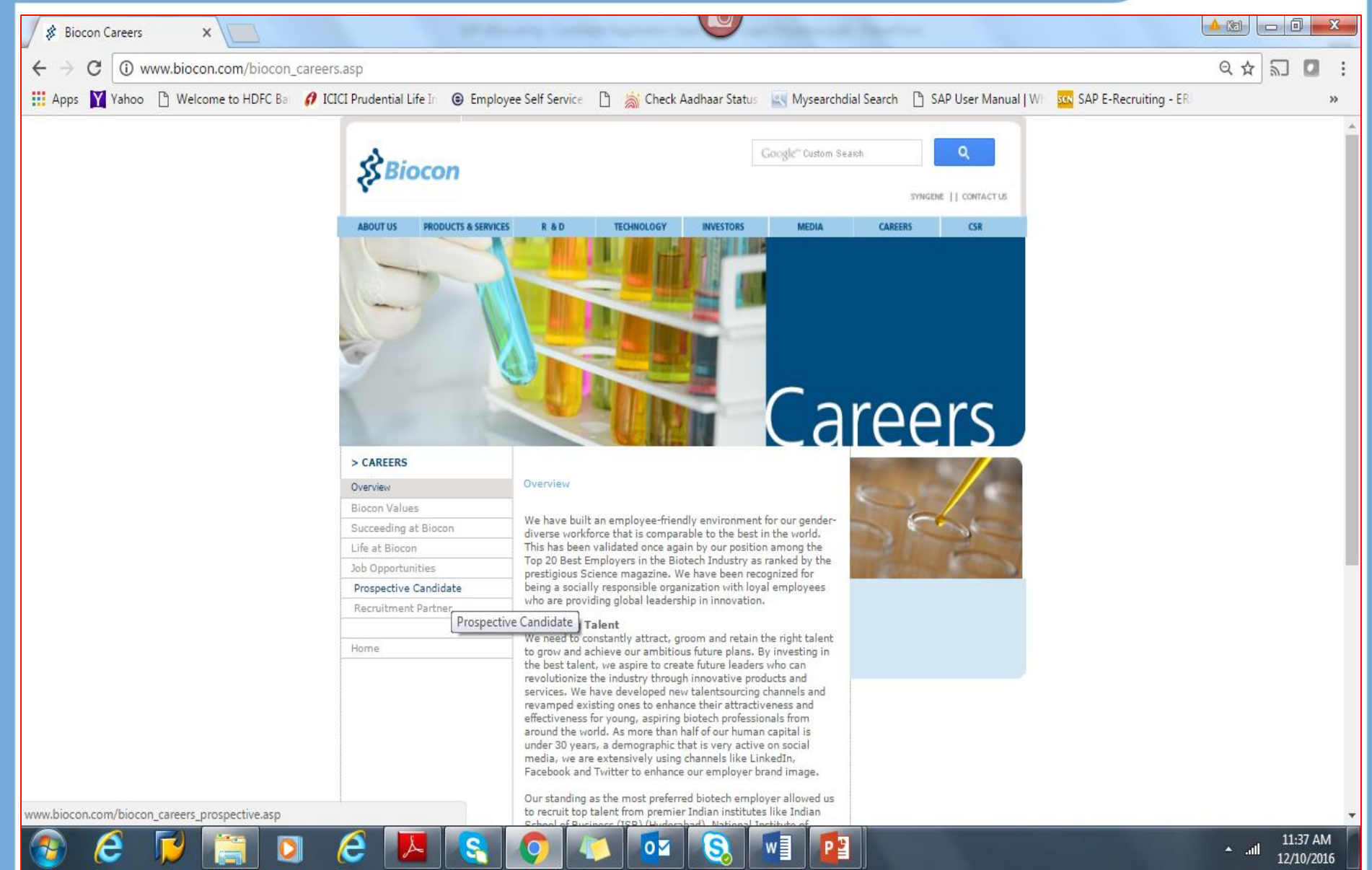

## STEP 4: Click on 'Register'

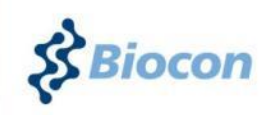

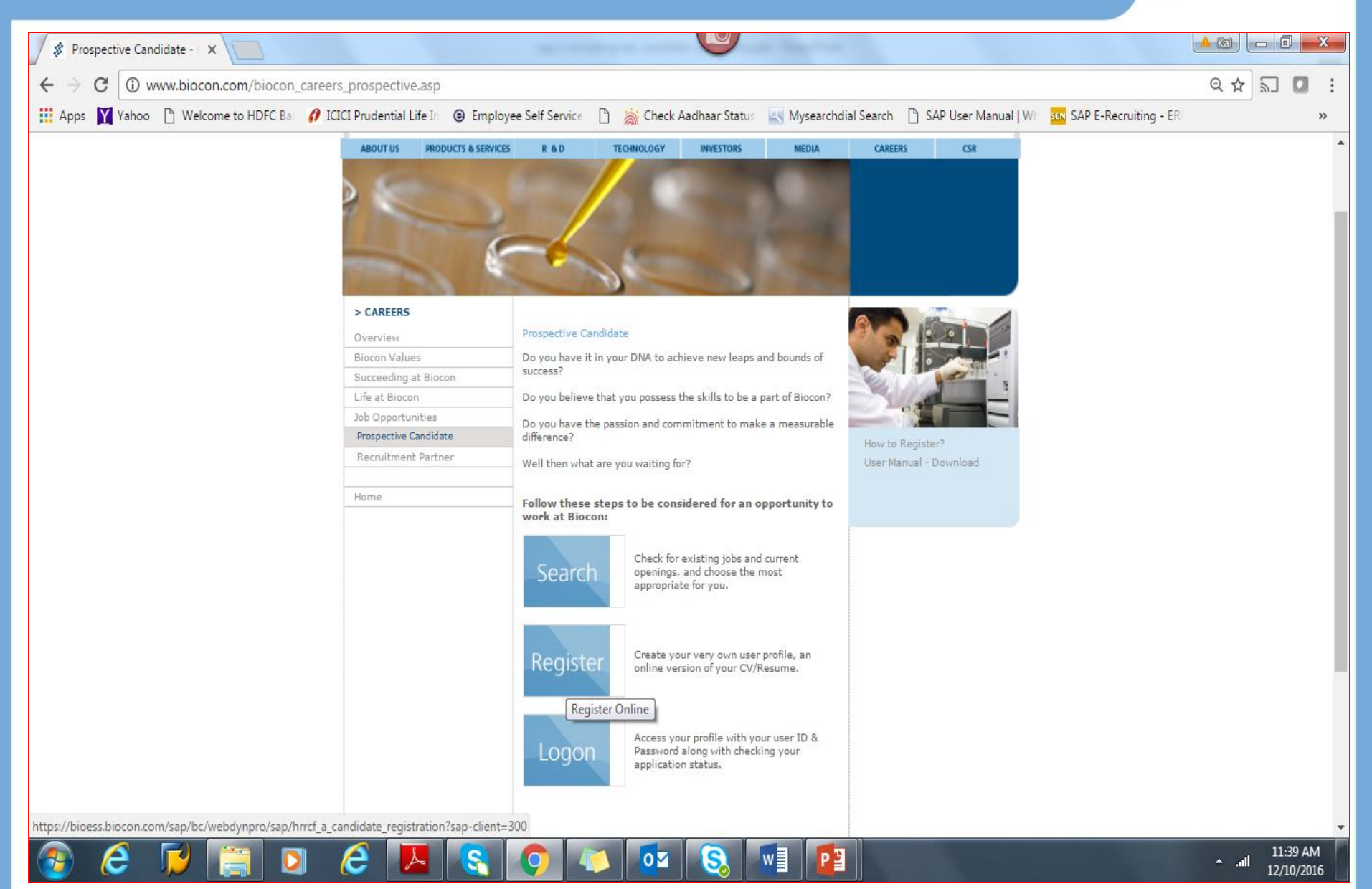

# STEP 5: Complete the Registration form providing a valid e-mail address

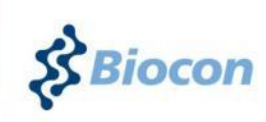

|                                                                      | An addressing Canadam Concerns Andressin Statements                                                                                        |                                                                                                |
|----------------------------------------------------------------------|----------------------------------------------------------------------------------------------------|------------------------------------------------------------------------------------------------|
| 🗲 🕞 📼 https://bio                                                    | bess.biocon.com/sap/bc/webdynpro/sap/hrrcf_a_candidate_registration?sap-client=300                                                         | P ← 🗎 C andidate Registration ×                                                                |
| File Edit View Favor                                                 | ites Tools Help                                                                                                    |                                                                                                |
| 🚕 🔁 RISE - E-room 🕨                                                  | Suggested Sites 🔻 🥙 BIOSPACE 📨 PORTAL - QA - 200 📨 PORTAL - DEV - 120 🤌 Web Slice Gallery 🔻                                                | 🐴 🔻 🔝 👻 🖃 🖶 Vage 🕶 Safety 🕶                                                                    |
|                                                                      |                                                                                                    |                                                                                                |
| Registration                                                         |                                                                                                    |                                                                                                |
|                                                                      |                                                                                                    |                                                                                                |
|                                                                      |                                                                                                    |                                                                                                |
|                                                                      |                                                                                                    |                                                                                                |
| Do you want to find ou                                               | It more about your career options in our company?                                                                                          |                                                                                                |
| We are always looking for talent<br>You can find important informati | ted and motivated new employees who can contribute to the success of our company. Take a look at our career pages.                         | witable job but would still like to work in our company, you can register your details with us |
| We will contact you as soon as                                       | an employment opportunity arises that may interest you.                                                                                    |                                                                                                |
|                                                                      |                                                                                                    |                                                                                                |
| Name                                                                 |                                                                                                    |                                                                                                |
| First Name:                                                          |                                                                                                    |                                                                                                |
| Second Name:                                                         |                                                                                                    |                                                                                                |
| Last Name: *                                                         | Frank                                                                                                    |                                                                                                |
|                                                                      |                                                                                                    |                                                                                                |
| User Data                                                            |                                                                                                    |                                                                                                |
| User Name: *                                                         | FRANK1                                                                                                    |                                                                                                |
| Password: *                                                          | •••••                                                                                                    |                                                                                                |
| Repeat Password: *                                                   | •••••                                                                                                    |                                                                                                |
| E-Mail: *                                                            | frank123@gmail.com                                                                                                    |                                                                                                |
|                                                                      | Make sure that the specified e-mail address is correct. This is necessary as we will contact you via the specified e-mail address.         |                                                                                                |
| Repeat E-Mail: *                                                     | frank123@gmail.com                                                                                                    |                                                                                                |
|                                                                      |                                                                                                    |                                                                                                |
| Data Privacy Statement                                               |                                                                                                    |                                                                                                |
| Confirm that you accept our data                                     | a privacy statement                                                                                                    |                                                                                                |
| The information is displayed                                         | in a new window. If the display of additional windows is currently suppressed by a pop-up blocker, you must first deactivate this setting. |                                                                                                |
| Data Privacy Statement                                               |                                                                                                    |                                                                                                |

We endeavour to ensure that the data you submit to us remains confidential and is used only for the purposes stated in the data privacy statement.

Yes, I have read the data privacy statement and I accept it

Register

#### ALERT! You will receive an e-mail with a 'Link'

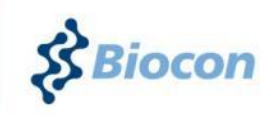

| Candidate Registration - Windows Internet Explorer                                                                                                    |                                                    |                              |
|----------------------------------------------------------------------------------------------------|----------------------------------------------------|------------------------------|
| V v kttps://bioess.biocon.com/sap/bc/webdynpro/sap/hrrcf_a_candidate_registration?sap-client=300                                                                                        | 👻 🔒 😽 🗙 📴 Bing                                     | + م                          |
| 🖕 Favorites 🛛 🚖 😰 Suggested Sites 🔻 😰 Govt to go tough on s 💌                                                                                                    |                                                    |                              |
|                                                                                                    | 🏷 🗙 🖸 🗶 🗖 📥 🗙 Dane 🗙                               | Safety - Tools - 🔊           |
|                                                                                                    |                                                    |                              |
|                                                                                                    |                                                    | Close                        |
| Peristration                                                                                                    |                                                    |                              |
| Registration                                                                                                    |                                                    |                              |
|                                                                                                    |                                                    |                              |
| Thank you for your interest in our company.                                                                                                    |                                                    |                              |
| You will soon receive an e-mail from us enabling you to confirm your e-mail address and thus complete your registration. In this way, you can access your personal career opportunities | er pages in our company where you can then edit yo | our profile and explore your |
|                                                                                                    |                                                    |                              |
|                                                                                                    |                                                    |                              |
|                                                                                                    |                                                    |                              |
|                                                                                                    |                                                    |                              |
|                                                                                                    |                                                    |                              |
|                                                                                                    |                                                    |                              |
|                                                                                                    |                                                    |                              |
|                                                                                                    |                                                    |                              |
|                                                                                                    |                                                    |                              |
|                                                                                                    |                                                    |                              |
|                                                                                                    |                                                    |                              |
|                                                                                                    |                                                    |                              |
|                                                                                                    |                                                    |                              |
|                                                                                                    |                                                    |                              |
|                                                                                                    |                                                    |                              |
|                                                                                                    |                                                    |                              |
|                                                                                                    |                                                    |                              |
|                                                                                                    |                                                    |                              |

🔉 lakkanna patil - 4 Year(s) 6 Month(s) - Google Chrome

w

0

Ø

Done

Ô

0

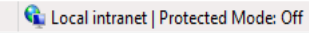

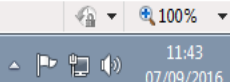

#### STEP 6: Confirm E-mail address by clicking on the 'Link' or 'Copy/Paste' Link to a browser

T.I Fi

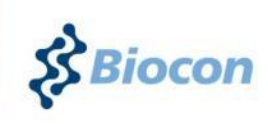

| Confirm E-Mail Address (002).PDF - Adobe Reader                                                                                                    |                 |
|----------------------------------------------------------------------------------------------------|-----------------|
| Edit View Window Help                                                                                                    |                 |
| 1 1 1 1 1 1 1 1 1 1 1 1 1 1 1 1 1 1 1                                                                                                    | Tools Sign Comm |
| Dear                                                                                                    |                 |
| Thank you for registering your details on the career pages of our enterprise. Your user name is                                                                                                    |                 |
| To confirm your e-mail address and thus complete the registration process, click the following link:                                                                                                    |                 |
| http://riseeccms.biocon.com:8001/sap/bc/erecruiting/verificati<br>on?param=Y2FuZGlkYXRlX2hyb2JqZWN0PTAxTkE1MDE0MDQyOSZjb3JyX2Fjd<br>F9ndWlkPUU2RTJD<br>=300&sap-langua<br>http://iseeccms.biocon.com:8001/sap/bc/erecruiting/verific<br>ation?param=Y2FuZGlkYXRlX2hyb2lqZWN0PTAxTkE1MDE0<br>MDQyOSZjb3JyX2FjdF9ndWlkPUU2RTJDQzUSQjYwMjFFRTYS<br>RjgxOEEyQiE4RUI0NUVD&sap-client=300&sap-language=E<br>N |                 |
| In this way, you obtain access to your personal career pages,<br>where you can edit your profile and explore your career<br>prospects within our company.                                                                                                    |                 |
| Note that the link to confirm your e-mail address is valid only for the next 14 days.                                                                                                    |                 |

# STEP 7: Create your Candidate Profile Completely and then, Release it!

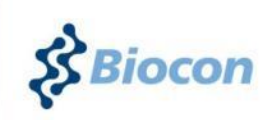

| File Edit View F         | avorites Tools Help                                               |                      |                     |                  |                  |                           |   |  |  |  |  |  |
|--------------------------|-------------------------------------------------------------------|----------------------|---------------------|------------------|------------------|---------------------------|---|--|--|--|--|--|
| 🚖 📴 RISE - E-room        | 👂 Suggested Sites 🔻 🐰                                             | 🗿 BIOSPACE 📨         | PORTAL - QA - 200   | 🖅 PORTAL - DE    | V - 120 🧧 Web    | Slice Gallery 🔻           |   |  |  |  |  |  |
| SAP                      |                                                                   |                      |                     |                  |                  |                           |   |  |  |  |  |  |
| Candidate                | Candidate Profile Employment Opportunities                        |                      |                     |                  |                  |                           |   |  |  |  |  |  |
| My Profile Person        | My Profile Personal Settings Change User Name Delete Registration |                      |                     |                  |                  |                           |   |  |  |  |  |  |
| My Profile               |                                                                   |                      |                     |                  |                  |                           |   |  |  |  |  |  |
| I∳1<br>Personal Data     | 2<br>Education/Training                                           | 3<br>Work Experience | 4<br>Qualifications | 5<br>Preferences | 6<br>Attachments | 7<br>Overview and Release | 8 |  |  |  |  |  |
| Previous step Next       | Step >                                                            |                      |                     |                  |                  |                           |   |  |  |  |  |  |
| What is your personal da | ata and how can we contact                                        | you?                 |                     |                  |                  |                           |   |  |  |  |  |  |
| Form of Address:         | Select 🗸 🗸                                                        |                      |                     |                  |                  |                           |   |  |  |  |  |  |
| Title:                   | Select V                                                          |                      | Second Title:       | Select           | ~                |                           |   |  |  |  |  |  |
| Name Affix:              | Select 🗸 🗸                                                        |                      |                     |                  |                  |                           |   |  |  |  |  |  |
| First Name:              |                                                                   |                      | Second Name:        |                  |                  |                           |   |  |  |  |  |  |
| Last Name: *             | Frank                                                             |                      | Name Prefix:        | Select           | ~                |                           |   |  |  |  |  |  |
| Gender:                  | Unknown 🗸                                                         |                      |                     |                  |                  |                           |   |  |  |  |  |  |
| Date of Birth:           |                                                                   | 1                    |                     |                  |                  |                           |   |  |  |  |  |  |
|                          |                                                                   |                      |                     |                  |                  |                           |   |  |  |  |  |  |
| Permanent Residence      |                                                                   |                      |                     |                  |                  |                           |   |  |  |  |  |  |
| Street/House Number 2:   |                                                                   |                      |                     |                  |                  |                           |   |  |  |  |  |  |
| Country:                 | Salaat w                                                          |                      | Pagion:             |                  |                  |                           |   |  |  |  |  |  |
| Location:                |                                                                   |                      | Region.             |                  |                  |                           |   |  |  |  |  |  |
| Torranon.                |                                                                   |                      | Postal Code.        |                  |                  |                           |   |  |  |  |  |  |
| Street/House Number:     |                                                                   |                      |                     |                  |                  |                           |   |  |  |  |  |  |
| Street/House Number 2:   |                                                                   |                      |                     |                  |                  |                           |   |  |  |  |  |  |
| Country:                 | Select V                                                          |                      | Region:             |                  |                  |                           |   |  |  |  |  |  |
| Location:                |                                                                   |                      | Postal Code:        |                  |                  |                           |   |  |  |  |  |  |
|                          |                                                                   |                      |                     |                  |                  |                           |   |  |  |  |  |  |

## STEP 8: Click on 'Employment Opportunities'

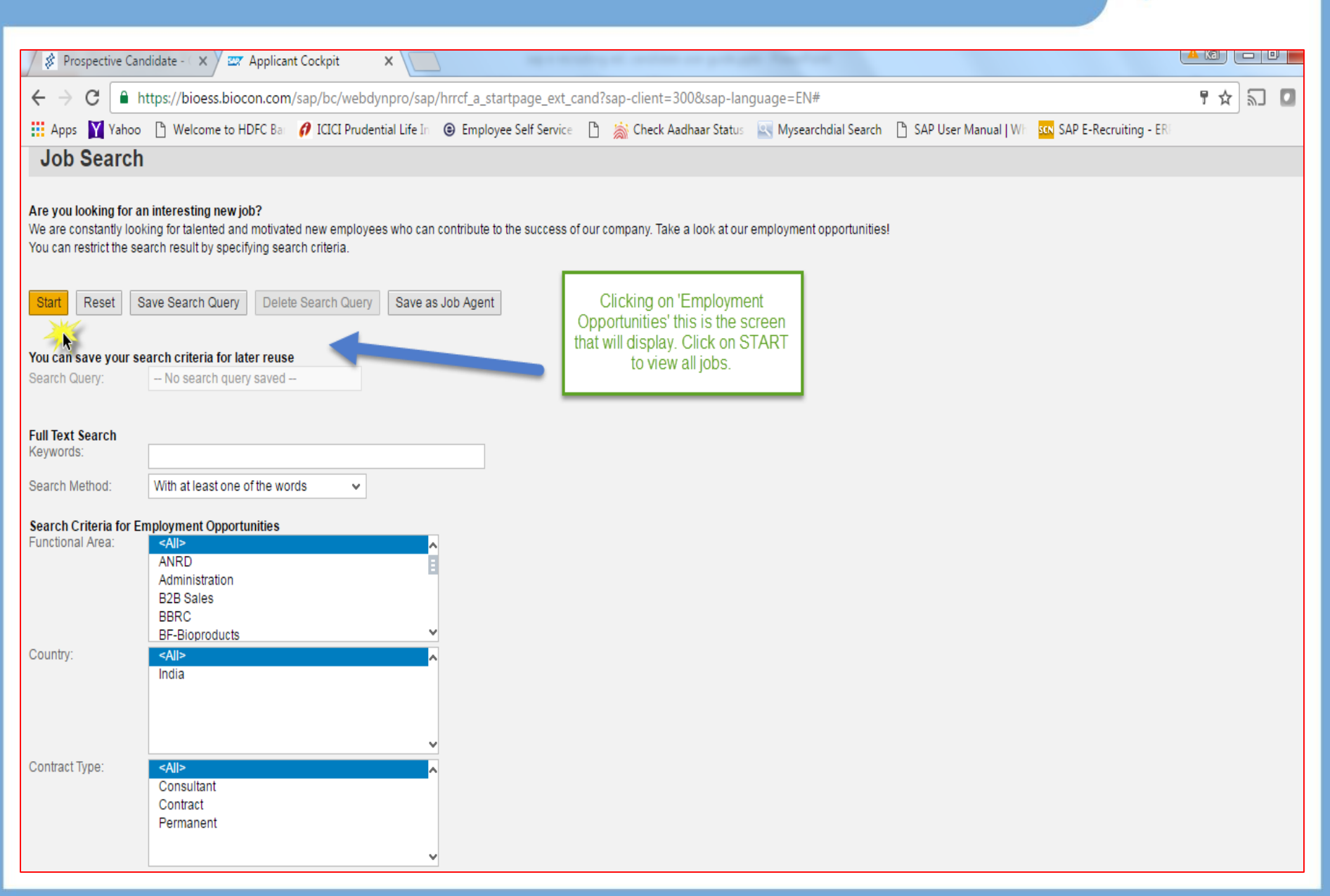

## STEP 9: Select a Job, View it & Apply!

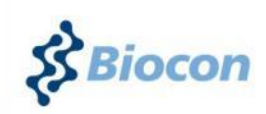

| Prospective Candidate - 🛛 🗙 🖾 Applicant Cockpit 🛛 🗙                                                                                                    |                                       |                | Les long                     |                        |                 |                        | ] <mark>X</mark> |
|----------------------------------------------------------------------------------------------------|---------------------------------------|----------------|------------------------------|------------------------|-----------------|------------------------|------------------|
| ← → C                                                                                                    | pro/sap/hrrcf_a_startpage_ext_cand?sa | p-client=300&s | ap-language=EN#              |                        |                 | ∎ ሏ 🔊                  | <b>D</b> :       |
| 🔢 Apps 🍸 Yahoo 🗋 Welcome to HDFC Ba 👩 ICICI Prudential                                                                                                    | I Life In 💿 Employee Self Service 🌓   | Check Aadhaar  | Status 🔄 Mysearchdial Search | 🖹 SAP User Manual   Wh | SAP E-Recruitin | g - ER                 | *                |
| Prospective Candidate:     Prospective Candidate:     Prospective Candidate:     Prospective Candidate:     Prospective Candidate:    Prospective Candidate:    Prospective Candidate:    Prospective Candidate:    Prospective Candidate:    Prospective Candidate:    Prospective Candidate:     Prospective Candidate: |                                       |                |                              |                        |                 |                        |                  |
| Return to Search     Search Criteria                                                                                                    |                                       |                |                              |                        |                 |                        |                  |
|                                                                                                    |                                       |                |                              |                        |                 |                        |                  |
| The search was not restricted                                                                                                    |                                       | Select a .     | Job by click on the Title    |                        |                 |                        |                  |
| Search Result: 43 Hits                                                                                                    | Every freed Area                      | Ocurreta       | Fundament Otat Data          | Dublished              | Frankle         | Annelia - Hanne Franze | •                |
| Job Posting                                                                                                    | Functional Area                       | Country        | Employment Start Date        | Published              | Favorite        | Application from       | -11              |
| SCIENTIST                                                                                                    | Small Molecules                       |                |                              | 08.09.2016             |                 |                        | _                |
| SENIOR EXECUTIVE                                                                                                    | Small Molecules                       |                |                              | 06.09.2016             |                 |                        |                  |
| SENIOR EXECUTIVE                                                                                                    | International Regulatory              |                |                              | 01.09.2016             |                 |                        |                  |
| PRINCIPAL SCIENTIFIC MANAGER                                                                                                    | Generic formulations                  |                |                              | 30.08.2016             |                 |                        | _ 11             |
| SCIENTIST                                                                                                    | Small Molecules                       |                |                              | 29.08.2016             |                 |                        |                  |
| DEPUTY MANAGER                                                                                                    |                                       | India          |                              | 25.08.2016             |                 |                        |                  |
| ASSOCIATE SCIENTIFIC MANAGER II                                                                                                    | Small Molecules                       |                |                              | 24.08.2016             |                 |                        |                  |
| EXECUTIVE                                                                                                    | International Regulatory              |                |                              | 24.08.2016             |                 |                        |                  |
| ASSOCIATE MANAGER                                                                                                    | International Regulatory              |                |                              | 22.08.2016             |                 |                        |                  |
| ASSOCIATE SCIENTIFIC MANAGER I                                                                                                    | Small Molecules                       |                |                              | 22.08.2016             |                 |                        |                  |
| ASSISTANT MANAGER                                                                                                    |                                       |                |                              | 19.08.2016             |                 |                        |                  |
| EXE-PROD-HYD-50134420                                                                                                    | Production                            |                |                              | 19.08.2016             |                 |                        |                  |
| EYE-PROD-HYD-50134421                                                                                                    | Production                            |                |                              | 19.08.2016             |                 |                        |                  |

# STEP 10: Apply or Refer a Friend

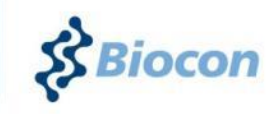

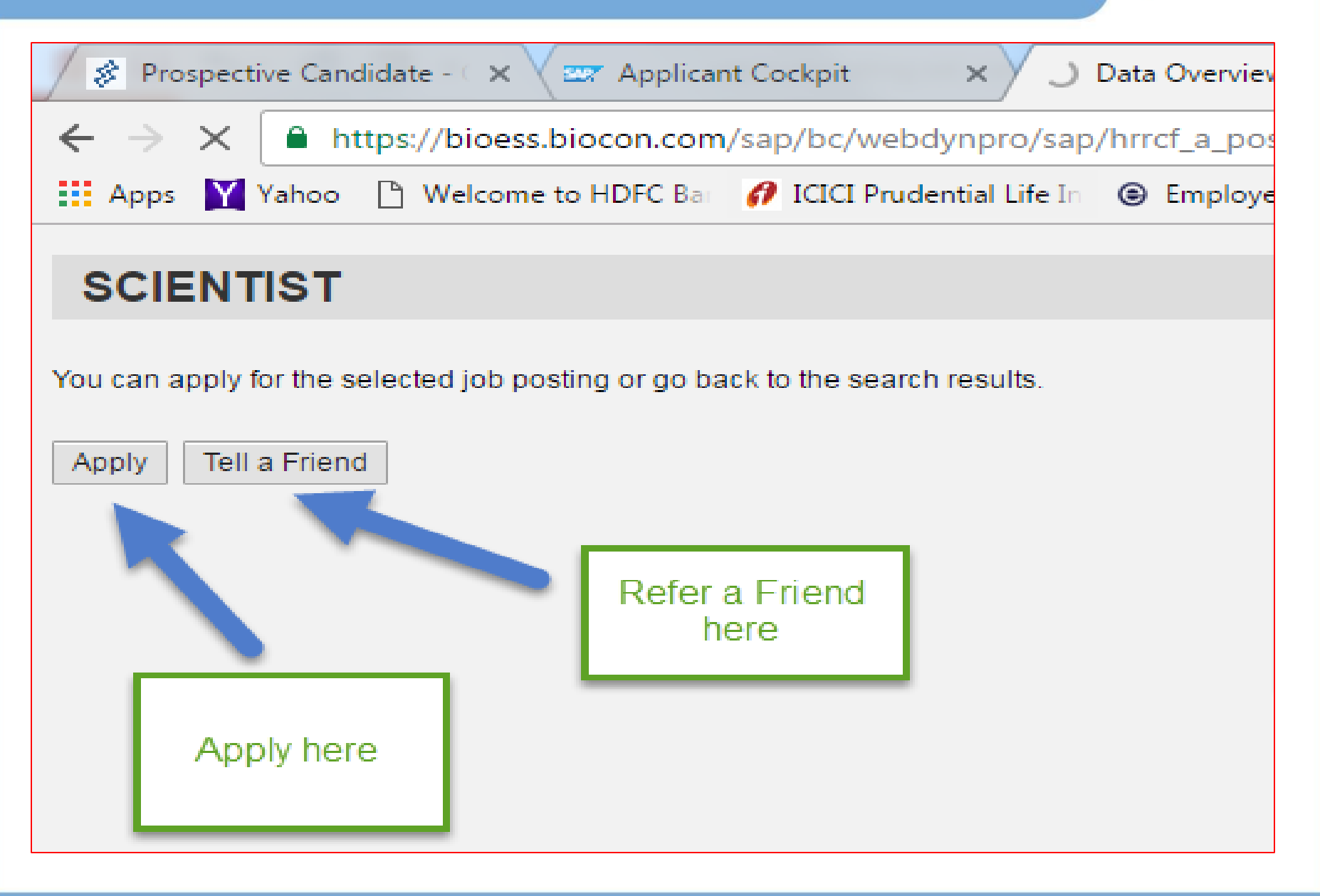

# STEP 8: Click on 'employment opportunities' to view published jobs

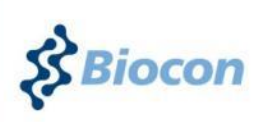

10:53 AN

07/09/2016

• 🔊

| ← → C https://bioess.biocon.com/sap/bc/webdyppro/sap/brrcf_a_startpage_ext_cand?sap-client=3008                    | vsap-language=EN#                                      | ¶ឋភពព=           |
|----------------------------------------------------------------------------------------------------|--------------------------------------------------------|------------------|
| Apps 🕅 Yahoo 🏳 Welcome to HDFC Bai 🕜 ICICI Prudential Life In 🛞 Employee Self Service 🗋 🚵 Check Aadhaar Status 🔍 N | Ivsearchdial Search 🏳 SAP User Manual I With 🚾 SAP E-R | lecruiting - ERI |
|                                                                                                    |                                                        | ,                |
| SAP                                                                                                    |                                                        | Log off          |
| Cardidate Darfie Employment Opportunities                                                                          |                                                        |                  |
| Job Search Application via Reference Code Favorites My Applications Job Agents                                     |                                                        |                  |
| Max Applications                                                                                                   |                                                        |                  |
| my Applications                                                                                                    |                                                        |                  |
| Do you want to call an overview of your applications up to now?                                                    |                                                        |                  |
| These are your previous applications You can check the status of applications, and withdraw or delete applications |                                                        |                  |
|                                                                                                    |                                                        |                  |
| lab Basting                                                                                                    | Application from                                       | Statue           |
| GENERAL MANAGER You can continue and                                                                               | 05.08.2016                                             |                  |
| JUNIOR EXECUTIVE Job by Selecting the                                                                              | 00.00.2010                                             | Draft            |
| Job Row                                                                                                    |                                                        | Draft            |
| DEPUTY MANAGER                                                                                                    |                                                        | Draft            |
| EXECUTIVE application, select                                                                                      |                                                        | Draft            |
| 50098024-BRL-PRINCIPAL SCHIST                                                                                      |                                                        | Draft            |
| DEPUTY MANAGER                                                                                                    | 29.08.2016                                             | In Process       |
|                                                                                                    |                                                        | Refres           |
|                                                                                                    |                                                        |                  |
|                                                                                                    |                                                        |                  |
|                                                                                                    |                                                        |                  |
|                                                                                                    |                                                        |                  |
|                                                                                                    |                                                        |                  |

Р 🖁

0

e

## ALERT! System prompts you to continue to apply using the created Profile

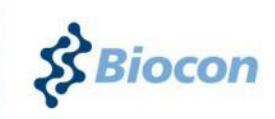

| 🖇 Prospecti         | tive Candidate - ( X | 🖙 Applicant Cockpi   | it x              | 🖙 Application Wizard     | x     |                      |                              |                        |               |
|---------------------|----------------------|----------------------|-------------------|--------------------------|-------|----------------------|------------------------------|------------------------|---------------|
| $\leftrightarrow$ C | https://bioes        | s.biocon.com/sap/bo  | c/webdynpro,      | /sap/hrrcf_a_reg_applwiz | ard_e | xt?PARAM=cG9zdF9pt   | nN0X2d1aWQ9MkFBNzZD          | OTEzQzAyMUVFNjIEQjJF   | MEJENzQ5Q"    |
| Apps Y              | Yahoo 🌓 Welcom       | e to HDFC Bar 👩 ICIO | CI Prudential Lif | e In 📵 Employee Self Ser | vice  | 🗅 🐞 Check Aadhaar St | atus 🛛 🔍 Mysearchdial Search | 👌 SAP User Manual   Wh | SCN SAP E-Rec |

#### **Application Wizard**

#### Welcome, Candidate Profile

Do you want to continue submitting an application for this employment opportunity? The information for your resume that you have already entered is still available to you Choose "Continue" to view your resume again or enter additional information to it.

Continue

Apps

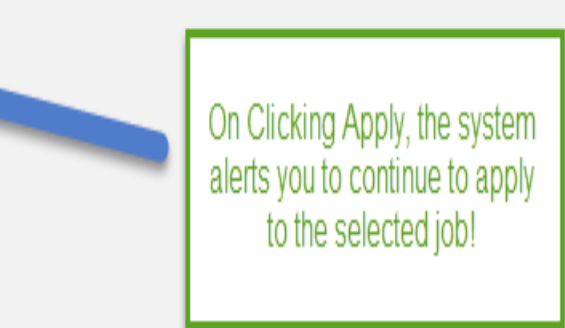

## STEP 9 : Complete Application to Job!

|                          |                         | , <del>669, 66, 116, 66, 110, 67, 66</del> | p/mei_a_reg_apprinea  |                    | aropontone      |                     |                           |                                 |                                 |
|--------------------------|-------------------------|--------------------------------------------|-----------------------|--------------------|-----------------|---------------------|---------------------------|---------------------------------|---------------------------------|
| 👖 Apps 🝸 Yahoo [         | Welcome to HDFC Bar     | 🔗 ICICI Prudential Life In                 | Employee Self Service | ce 🗋     kieck Aad | haar Status 🛛 🧧 | Kysearchdial Search | n 🕒 SAP User Manual   W   | h scn SAP E-Recruiti            | ng - ERI »                      |
|                          |                         |                                            |                       |                    |                 |                     |                           |                                 | Close                           |
| Application V            | Vizard                  |                                            |                       |                    |                 |                     |                           | I                               | Display Job Posting "SCIENTIST" |
| Personal Data            | 2<br>Education/Training | 3<br>Work Experience                       | Preferences A         | ttachments Qual    | 6<br>fications  | 7<br>Cover Letter ( | 8<br>Complete Application | 9                               |                                 |
| <pre></pre>              | t Step 🕨                |                                            |                       |                    |                 |                     |                           |                                 |                                 |
| What is your personal da | ata and how can we cont | act you?                                   |                       |                    |                 |                     |                           |                                 |                                 |
| Form of Address:         | Select                  | ¥                                          |                       |                    |                 |                     |                           |                                 |                                 |
| Title:                   | Select                  | ¥                                          | Second Title:         | Select             | ~               |                     | (                         |                                 |                                 |
| Name Affix:              | Select                  | ×                                          |                       |                    |                 |                     | Complete your A           | pplication filling              |                                 |
| First Name:              | Candidate               |                                            | Second Name:          |                    |                 |                     | out all the Information   | ation and Attach                |                                 |
| Last Name: *             | Profile                 |                                            | Name Prefix:          | Select             | ¥               |                     | all documents lik         | e CV, Payslips,<br>Certificates |                                 |
| Gender:                  | Unknown                 | ¥                                          |                       |                    |                 |                     | Relieving L               | _etters,etc                     |                                 |
| Date of Birth:           |                         | 1                                          |                       |                    |                 |                     |                           |                                 |                                 |
|                          |                         |                                            |                       |                    |                 |                     |                           |                                 |                                 |
| Permanent Residence      |                         |                                            |                       |                    |                 |                     |                           |                                 |                                 |
| Street/House Number 2:   |                         |                                            |                       |                    |                 |                     |                           |                                 |                                 |
| StreetHouse Number 2.    | Onlast                  |                                            | Desires               |                    |                 |                     |                           |                                 |                                 |
| Country:                 | Select                  | ×                                          | Region:               |                    |                 |                     |                           |                                 |                                 |
| Location.                |                         |                                            | Postal Code.          |                    |                 |                     |                           |                                 |                                 |
| Street/House Number      |                         |                                            |                       |                    |                 |                     |                           |                                 |                                 |
| Street/House Number 2:   |                         |                                            |                       |                    |                 |                     |                           |                                 |                                 |
| Country:                 | Select                  | ×                                          | Region:               |                    |                 |                     |                           |                                 |                                 |
| Location:                |                         |                                            | Postal Code:          |                    |                 |                     |                           |                                 |                                 |
|                          |                         |                                            |                       |                    |                 |                     |                           |                                 |                                 |

3

Biocon

#### STEP 10: Review your application & send it!

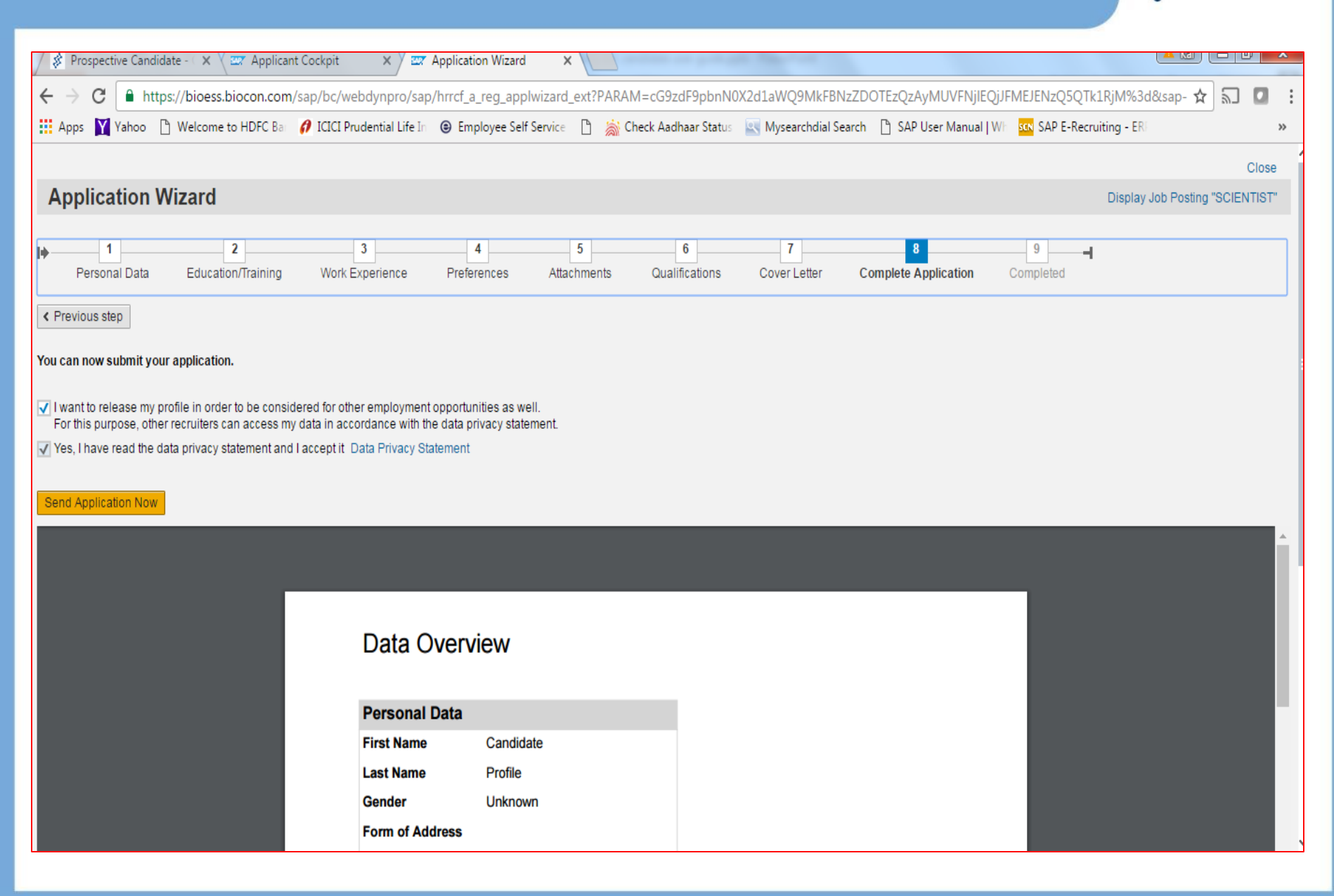

#### ALERT! When you log back, you may see this message! Complete Job Applications!

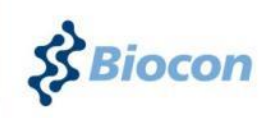

| Prospective Candida                               | ate - 🔿 🗙 Zzz Applicant Cockpit    | ×                                                                                                    |                   |
|---------------------------------------------------|------------------------------------|----------------------------------------------------------------------------------------------------|-------------------|
| $\leftarrow$ $\rightarrow$ $C$ $\triangleq$ http: | s://bioess.biocon.com/sap/bc/web   | /npro/sap/hrrcf_a_startpage_ext_cand?sap-client=300&sap-language=EN#                                                                                                    | ₽☆ ╗ 🖸 :          |
| 🗰 Apps 🛐 Yahoo 🗋                                  | Welcome to HDFC Bar 👩 ICICI Prud   | ntial Life In 🐵 Employee Self Service 🏻 📓 Check Aadhaar Status 🔄 Mysearchdial Search 🗋 SAP User Manual   Wi 🚾 SAP E-Recruiting - ER                                       | »                 |
| My Profile                                        |                                    | Applicant Cockpit                                                                                                    | ^                 |
| I▶ 1<br>Personal Data                             | 2 3<br>Education/Training Work Exp | rie You still have applications with the status "Draft"; to edit these applications, navigate to the list of applications Employment Opportunities -> My Applications ted |                   |
| < Previous step Next                              | t Step >                           |                                                                                                    |                   |
| What is your personal da                          | ata and how can we contact you?    |                                                                                                    |                   |
| Form of Address:                                  | Select 🗸 🗸                         |                                                                                                    |                   |
| Title:                                            | Select 🗸                           |                                                                                                    |                   |
| Name Affix:                                       | Select 🗸 🗸                         |                                                                                                    |                   |
| First Name:                                       | Candidate                          |                                                                                                    |                   |
| Last Name: *                                      | Profile                            |                                                                                                    |                   |
| Gender:                                           | Unknown 🗸                          |                                                                                                    |                   |
| Date of Birth:                                    | 1                                  |                                                                                                    |                   |
|                                                   |                                    | Close                                                                                                    |                   |
| Permanent Residence<br>Street/House Number:       |                                    |                                                                                                    |                   |
| Street/House Number 2:                            |                                    |                                                                                                    |                   |
| Country:                                          | Select 🗸                           | Region:                                                                                                    |                   |
| Location:                                         |                                    | Postal Code:                                                                                                    |                   |
| Temporary Residence<br>Street/House Number:       |                                    |                                                                                                    |                   |
| Street/House Number 2:                            |                                    |                                                                                                    |                   |
| Country:                                          | Select V                           | Region:                                                                                                    |                   |
| Location:                                         |                                    | Postal Code:                                                                                                    |                   |
| Which address would you                           | prefer us to use to contact you?   |                                                                                                    |                   |
|                                                   |                                    |                                                                                                    | 12:09 PM          |
|                                                   |                                    |                                                                                                    | ▲ .ull 12/10/2016 |

# **Quick Reference!**

odon

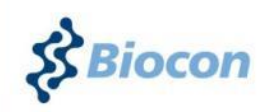

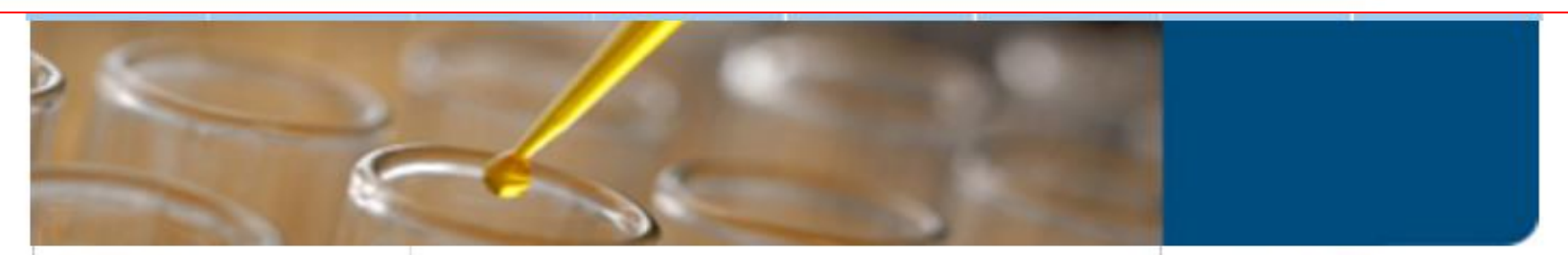

#### > CAREERS Prospective Candidate Overview **Biocon Values** Do you have it in your DNA to achieve new leaps and bounds of success? Succeeding at Biocon Do you believe that you possess the skills to be a part of Biocon? Life at Biocon Job Opportunities Do you have the passion and commitment to make a measurable Prospective Candidate difference? How to Register? Recruitment Partner User Manual - Download Well then what are you waiting for? Home Follow these steps to be considered for an opportunity to work at Biocon: Check for existing jobs and current Search openings, and choose the most appropriate for you. First Register. Then, using your 'login credentials', log on Create your very own user profile, an Reaister to the Portal. Create your online version of your CV/Resume. Profile and Release the same. Search for Jobs.

Access your profile with your user ID & Password along with checking your application status.

#### Note: You can also apply using the 'Job Ref Code' that a recruiter can share with you. Copy and Paste the same in the text area. ocon Do not type it!! C 🔒 https://bioess.biocon.com/sap/bc/webdynpro/sap/hrrcf\_a\_startpage\_ext\_cand?sap-client=300&sap-language=EN&sap-accessibility=X# ¶☆ ╗ 🖸 目 🔢 Apps 🕒 Welcome to HDFC Ba 👩 ICICI Prudential Life In 🐵 Employee Self Service 🕒 📸 Check Aadhaar Status 🚉 Mysearchdial Search 🕒 SAP User Manual | Wh 🚾 SAP E-Recruiting - ERI 👿 Wikipedia, the free en Candidate Clicks on Application via SAD Log off Reference Code and Inputs Job Reference Code **Employment Opportunities** Candidate Profile Application via Reference Code Favorites Job Agents Job Search My Applications Application via Reference Code 🕩 The information is displayed in a new window of the display of additional windows is currently suppressed by a pop-up blocker, you must first deactivate this setting. Are you interested in a new challenge? Use the reference code search if you already know which job posting you want to apply for and you know the reference code for it. Enter the reference code to submit an application Do you know the reference code of the job posting? Enter the corresponding character string (not case-sensitive) Reference Code: GM--GEN-R&D--2793 Start Search Search Result: 1 Hits Reference Code Job Posting Published Application from GM--GEN-R&D--2793 50098024-BRL-PRINCIPAL SCIENTIST 29.08.2016 Tell a Friend

# **Note:** Please complete any Questionnaire that is required for the application

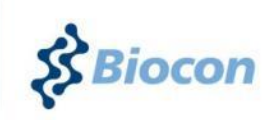

2:57 PM

29/08/2016

▲ .ail

| Z Application Wize | ard - Google Chrome               | Lange a Line              | And Address of Colors | U                     |                         |                        |              |                           | -                  | - 0 X        |
|--------------------|-----------------------------------|---------------------------|-----------------------|-----------------------|-------------------------|------------------------|--------------|---------------------------|--------------------|--------------|
| Attps://bioe       | ss.biocon.com/sap/bc/we           | bdynpro/sap/hrrcf_        | a_reg_applwiza        | rd_ext?PARAM=         | cG9zdF9pbnN0            | K2d1aWQ9MkFB           | NzZDOTEzQzA  | yMUVFNjlCQjdBNEFBQ        | YxMjg4Nzc%3d8      | sap-client=3 |
|                    |                                   |                           |                       |                       |                         |                        |              |                           |                    | Close        |
| Applicati          | on Wizard                         |                           |                       |                       |                         |                        |              | Display Job Posting "5009 | 3024-BRL-PRINCIPAL | SCIENTIST"   |
|                    |                                   |                           |                       |                       |                         |                        |              |                           |                    |              |
| <b>⊯</b> 1         | 2                                 | 3                         | 4                     | 5                     | 6                       | 7                      | 8            | 9                         | 10                 |              |
| Personal L         | Data Education/Training           | Work Experience           | Preterences           | Attachments           | Qualifications          | Questionnaire          | Cover Letter | Complete Application      | Completed          |              |
| < Previous step    | Next Step >                       |                           |                       |                       |                         |                        |              |                           |                    |              |
| Before you submit  | an application, answer the follow | ing questions: You can ch | ance the informatio   | n in the questionnai  | re at any time until vo | u submit vour applicat | ion          |                           |                    |              |
| Delore you submit  | an application, answer the follow | ing questions. Tou can ch | ange die mormado      | in in the questionnal | re at any time until yo | a submit your applicat |              |                           |                    |              |
| Educational St     | atus                              |                           |                       |                       |                         |                        |              |                           |                    |              |
| Reset              |                                   |                           |                       |                       |                         |                        |              |                           |                    |              |
| Dear Candio        | late.                             |                           |                       |                       |                         |                        |              |                           |                    |              |
| Please selec       | t the appropriate option.         |                           |                       |                       |                         |                        |              |                           |                    |              |
| Regards,           |                                   |                           |                       |                       |                         |                        |              |                           |                    |              |
| Saikiran           |                                   |                           |                       |                       |                         |                        |              |                           |                    |              |
|                    |                                   |                           |                       |                       |                         |                        |              |                           |                    |              |
| Candidate's        | Name                              |                           |                       |                       |                         |                        |              |                           |                    |              |
| Shameer            |                                   |                           |                       |                       |                         |                        |              |                           |                    |              |
| Choose the         | appropriate response              |                           |                       |                       |                         |                        |              |                           |                    |              |
| Diplom             | а                                 |                           |                       |                       |                         |                        |              |                           |                    |              |
| Gradua             | ite                               |                           |                       |                       |                         |                        |              |                           |                    |              |
| 🗸 Post Gr          | aduate                            |                           |                       |                       |                         |                        |              |                           |                    |              |
| Resear             | rch Scholar                       |                           |                       |                       |                         |                        |              |                           |                    |              |
| Reset              |                                   |                           |                       |                       |                         |                        |              |                           |                    |              |
|                    |                                   |                           |                       |                       |                         |                        |              |                           |                    |              |

0

Р 📱

e

0

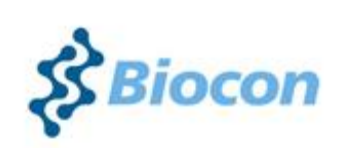

#### THANK YOU